้ขั้นตอนการพิมพ์รายชื่อนักศึกษาที่ลงทะเบียน พร้อมอีเมลและเบอร์โทรศัพท์ของนักศึกษา เพื่อใช้ในการติดต่อ

1.เข้าสู่หน้าเว็บไซต์มหาวิทยาลัยวงษ์ชวลิตกุล <u>www.vu.ac.th</u>

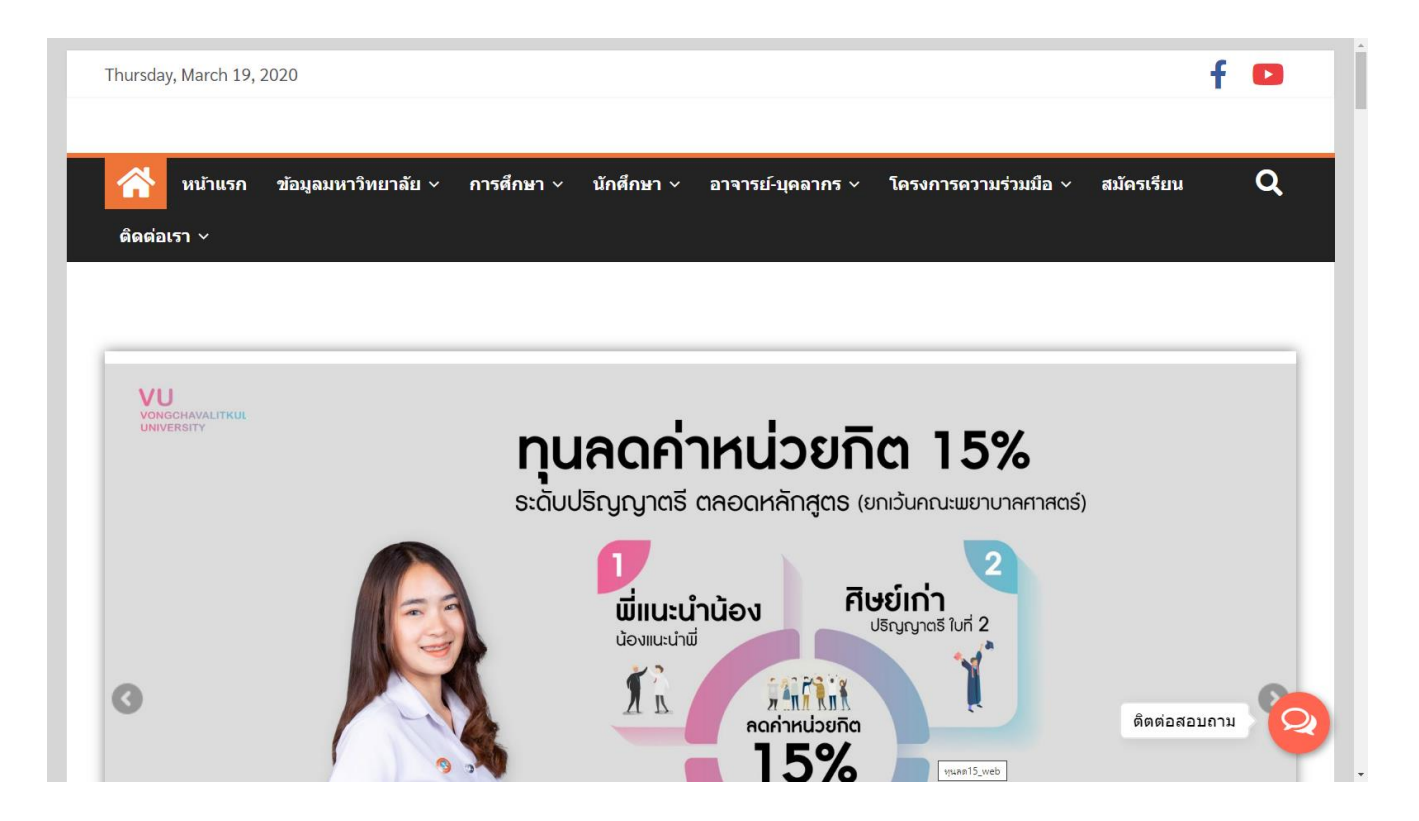

2. คลิกแถบ อาจารย์ - บุคลากร แล้วคลิกเลือก ระบบสารสนเทศบุคลากร

| Thursday, March 19, 2020                            |                                        | f 🖸             |
|-----------------------------------------------------|----------------------------------------|-----------------|
| 🕎 หน้าแรก ข้อมูลมหาวิทยาลัย ~ การศึกษา ~ นักศึกษา 🗙 | อาจารย์-บุดลากร ~                      | Q               |
|                                                     | ระบบสารสนเทศบุดลากร                    | ารดวามร่วมมือ ~ |
| สมัครเรียน ดิดต่อเรา ∨                              | ระบบการกำหนดอาจารย์ที่<br>ปรึกษา       | _               |
| XXXV                                                | ระบบจองห้องเรียน/ห้อง<br>ประชุม        |                 |
| และลดค่าบำรุงการศึกเ                                | Login เข้าสู่ระบบอีเมล<br>มหาวิทยาลัย  | $\Delta$        |
|                                                     | แบบขอใช้บริการ<br>อินเดอร์เน็ดและอีเมล |                 |
|                                                     | ระบบตรวจสอบรายชื่อผู้<br>สมัครเรียน    | ดิดด่อสอบถาม    |

3. ใส่ Username และ Password แล้วคลิกเลือก Login เพื่อเข้าใช้งานระบบ Vu Family

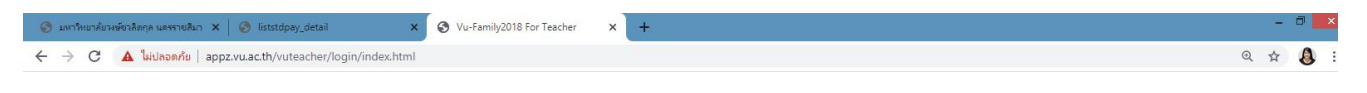

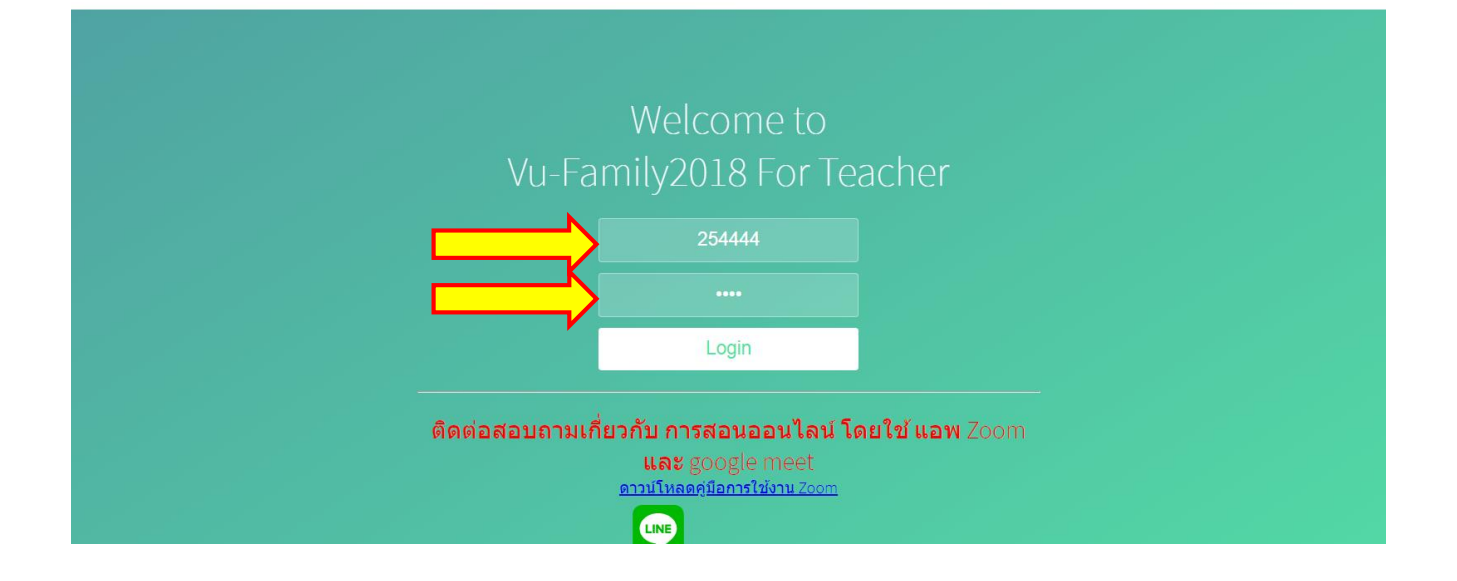

## 4. เมื่อเข้าระบบ Vu Family แล้ว จะเจอแถบซ้ายมือ <u>คลิกเลือกรายชื่อนักศึกษาตามรายวิชา</u>

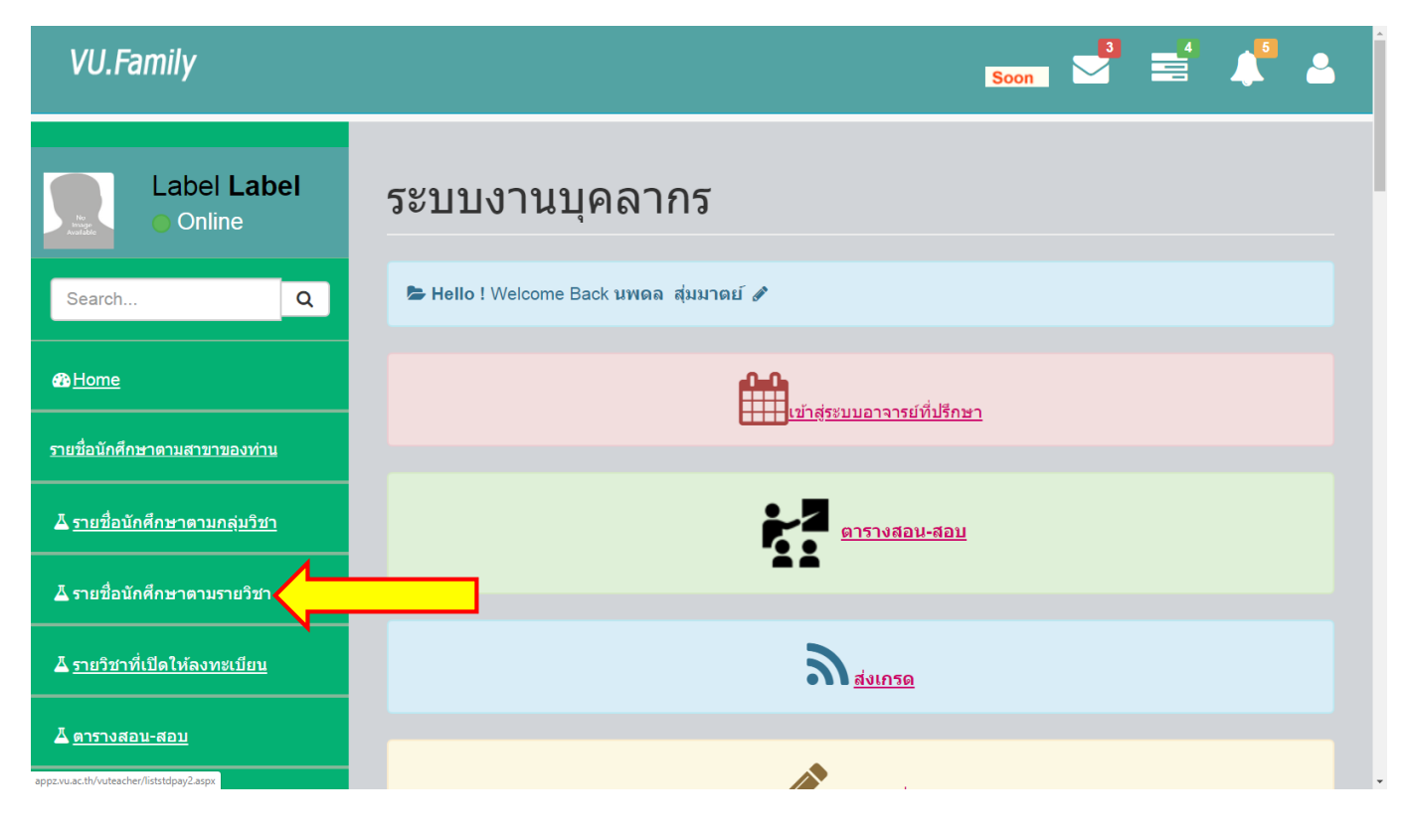

5. คลิกเลือกปีการศึกษา เลือกรายวิชา แล้วกดเลือก <u>รายชื่อข้อมูลการติดต่อนักศึกษา</u> จะพบรายชื่อ นักศึกษาที่ลงทะเบียนเรียนในรายวิชา และจะมีข้อมูลเบอร์โทรศัพท์ และ อีเมลของนักศึกษาที่ลงทะเบียนเรียนใน รายวิชานั้น เพื่อใช้ในการติดต่อกับนักศึกษา

| VU.Family                                                                                                    |                                                             |                           |                                            | _                              | • 🛃 📑 🖊 🤇 |  |
|----------------------------------------------------------------------------------------------------|-------------------------------------------------------------|---------------------------|--------------------------------------------|--------------------------------|-----------|--|
| Label Label<br>Online                                                                                                    | อนักศึกษาตามรายวิช<br>1. ©รายชื่อทั้งหม<br>2. ©ชำระเงินแล้ว | n                         |                                            | วิธีการใช้<br>1. เดือกเงื่อนไข | การชำระ   |  |
| 3. อนังไม่ข่าระ       2. เลือกปีการศึกษา         ช8Home       3. อนังไม่ข่าระ         เลือกปีการศึกษา:       2/2/2562         ง แล้อกรายวิชา:       3. เลือกรายวิชา:         4. คลิกปุ่มแสดงผลใบเก็บคะแบบ       4. คลิกปุ่มแสดงผลใบเก็บคะแบบ         เมืองแต่บินใบเว็บคะแบบ       วอารมีการหน่วงบอาแสดงผล |                                                             |                           |                                            |                                |           |  |
| <u>รายชื่อนักศึกษาตามกลุ่มวิชา</u><br>▲ รายชื่อนักศึกษาตามกลุ่มวิชา<br>(↓ ↓ ↓ ↓ ↓ ↓ ↓ ↓ ↓ ↓ ↓ ↓                                                                                                    |                                                             |                           |                                            |                                |           |  |
| <u> มี รายชื่อนักศึกษาตามรายวิชา</u>                                                                                                    | รายชื่อข้อมูติดต่อของนักศึกษาในรายวิชา                      |                           |                                            |                                |           |  |
| No                                                                                                    | <ol> <li>รหัสนักศึกษา</li> </ol>                            | ชื่อ-สกุล                 | มือถือ                                     | E-mail                         |           |  |
| ∆ รายวิชาที่เปิดให้ลงทะเบียน                                                                                                    | 61110319                                                    | นายกษิดิ์เดช นาคการะสิน   | 0876544807                                 | kasidet_nak@vu.ac.th           |           |  |
| 2                                                                                                    | 61110337                                                    | นายเกียรติศักดิ์ แสนรัมย์ | (AIS)0981073590,(Dtac)-,<br>(True)-,อื่นๆ- | kiattisak_sae@vu.ac.th         |           |  |
|                                                                                                    |                                                             |                           |                                            |                                |           |  |
| <u> 4 สรุปผลอาจารย์ที่ปรึกษา</u>                                                                                                    |                                                             |                           |                                            |                                |           |  |
| ่ <u>สรุปผลการประเมินผู้สอบ</u>                                                                                                    |                                                             |                           |                                            |                                |           |  |
| Δ ส่งผดสอบในฐานะอาจารย์ผู้สอบ                                                                                                    |                                                             |                           |                                            |                                |           |  |

6. หากอาจารย์ต้องการ พิมพ์รายชื่อ สามารถ Export เป็น PDF ได้ โดยเลือกที่ปุ่ม 述 แล้วเลือก ไฟล์ PDF ข้อมูลจะถูก Export เป็นไฟล์ PDF แล้วสามารถสั่งพิมพ์ได้ตามปกติ

| VU.Family                                                                                                    |                                                        |                           |                         |                                            | soon 🚽 📑 🙏 💄                                                  |  |  |
|----------------------------------------------------------------------------------------------------|--------------------------------------------------------|---------------------------|-------------------------|--------------------------------------------|---------------------------------------------------------------|--|--|
| and Home                                                                                                    | เลือกปีก                                               | ารศึกษา: 2/256            | 2 ▼ เลือกรายวิชา: 40    | 11211 วิชา กลศาสตร์ของไหล                  | 3. เลือกรายวิชา<br>▼ 4. คลิกปุ่มแสดงผลใบเก็บคะแนนหรือใบลงชื่อ |  |  |
| รายชื่อนักศึกษาตามสาขาของท่าน                                                                                                    | แสดงค                                                  | <b>เลเป็นใบเก็บคะแน</b> น | แสดงผลเป็นใบลงชื่อ ราย  | ชื่อข้อมูลการติดต่อนักศึกษา                | <u>*อาจมีการหน่วงเวลาแสดงผล</u>                               |  |  |
| <u>∆ รายชื่อนักศึกษาตามกลุ่มวิชา</u> รายชื่อนักศึกษาทั้งหมด จำนวน 2 คน                                                                                                    |                                                        |                           |                         |                                            |                                                               |  |  |
| <u> </u>                                                                                                    | ามรายวิชา รายชื่อข้อมูติดต่อของนักศึกษาในรายวิชา Excel |                           |                         |                                            |                                                               |  |  |
|                                                                                                    | No.                                                    | รหัสนักศึกษา              | ชื่อ-สกุล               | PDF PDF                                    | E-mail                                                        |  |  |
| ∆ รายวิชาที่เปิดให้ลงทะเบียน                                                                                                    | 1                                                      | 61110319                  | นายกษิดิ์เดช นาคการะสิน | 0876544                                    | kasidet_nak@vu.ac.th                                          |  |  |
|                                                                                                    | 2                                                      | 61110337                  | นายเกยรดคกด แสนรมย      | (AIS)0981073590,(Dtac)-,<br>(True)-,อื่นๆ- | kiatusak_sae@vu.ac.tn                                         |  |  |
| <u> </u>                                                                                                    |                                                        |                           |                         |                                            | ·                                                             |  |  |
| ∆ สรุปผลอาจารย์ที่ปรึกษา                                                                                                    |                                                        |                           |                         |                                            |                                                               |  |  |
| ∆ี สรุปผลการประเมินผู้สอบ                                                                                                    |                                                        |                           |                         |                                            |                                                               |  |  |
| ∆ <u>ส่งผลสอบในฐานะอาจารย์ผู้สอบ</u>                                                                                                    |                                                        |                           |                         |                                            |                                                               |  |  |
| A Contraction of the second second se |                                                        |                           |                         |                                            |                                                               |  |  |
| <u>แจ้งช่อม/แจ้งปัญหาด่างๆ</u>                                                                                                    |                                                        |                           |                         |                                            |                                                               |  |  |
| iavascript.void(0)                                                                                                    | 14 4                                                   | 1 of 1 🕨                  | ▶I ¢ Fin                | d   Next 🔍 🗸 😨                             |                                                               |  |  |